## 肥銀ビジネス外為WEBサービス

## 操作マニュアル(仕向送金)

2022年11月

## 目次

| 概要                      | 2                     |
|-------------------------|-----------------------|
|                         |                       |
| 操作手順                    | 3                     |
| 2.1 送金依頼(画面入力)          |                       |
| 2.2 作成中取りの修正・削除         | 7                     |
| 2.3                     | 9                     |
| 2.4 承認寺5115105 戻し       | 11                    |
| 2.5 取りの承認/差戻し           |                       |
|                         |                       |
| テンプレート・複写・一時保存機能        |                       |
| 31 テンプレート保存             | 15                    |
| 32 テン/フレート誌入            | 16                    |
| 3.2 グラクレートのほと           | 10                    |
|                         |                       |
| 3.4 一时天                 | 10                    |
| 計算書ファイル (PDF 形式) 照会     | 20                    |
| 4.1 計算書ファイル (PDF 形式) 照会 |                       |
|                         | <ul> <li>概要</li></ul> |

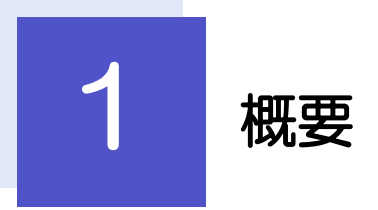

海外への送金依頼やご依頼内容・取引状況の照会などを行うことができます。

| 送金依頼[画面入力]      | 新規の取引を1件ごと個別に依頼できます。<br>利用頻度の高い取引はテンプレート登録しておくと便利です。<br>テンプレート登録した依頼内容は、次回以降の依頼時に読み込むことで、<br>入力の手間を省くことができます。 |
|-----------------|----------------------------------------------------------------------------------------------------|
| 作成中取引の修正・削除     | お客さま社内で作成途中の状態となっている取引や当行が返却(差戻し)<br>を行った取引について修正・再依頼、または削除することができます。<br>修正・削除できるのは、取引の作成者ご自身のみです。            |
| 取引照会            | ご自身が作成した取引、またはご自身が承認者に指定された取引を照会す<br>ることができます。<br>ご依頼内容や取引状況、計算書を確認することができます。                                 |
| 承認待ち取引の引戻し      | ご自身が承認依頼を行った取引について、引戻し(取下げ)を行うことが<br>できます。<br>引戻しを行った取引は「作成中取引の修正・削除」から、修正・再依頼、<br>または削除することができます。            |
| テンプレートの登録       | 定期的な取引の依頼内容をテンプレート (雛形) として事前に登録するこ<br>とができます。<br>登録したテンプレートは依頼画面で呼び出すことで、入力の手間を省くこ<br>とができます。                |
| テンプレートの照会・修正・削除 | テンプレートは、修正・削除を行うこともできます。                                                                                      |

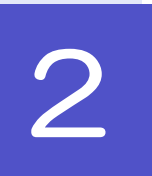

### 操作手順

### 2.1 送金依頼(画面入力)

2.1.1 ログインし、トップページの 外為お取引サービス をクリック

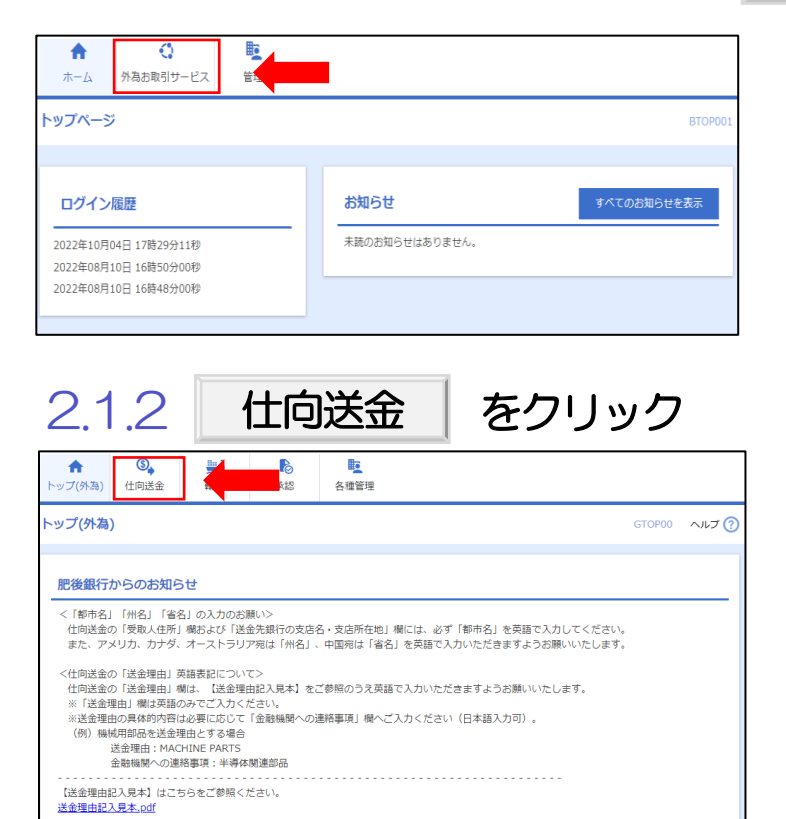

2.1.3 取引選択画面を表示し、送金依頼 [画面入力] をクリック

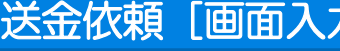

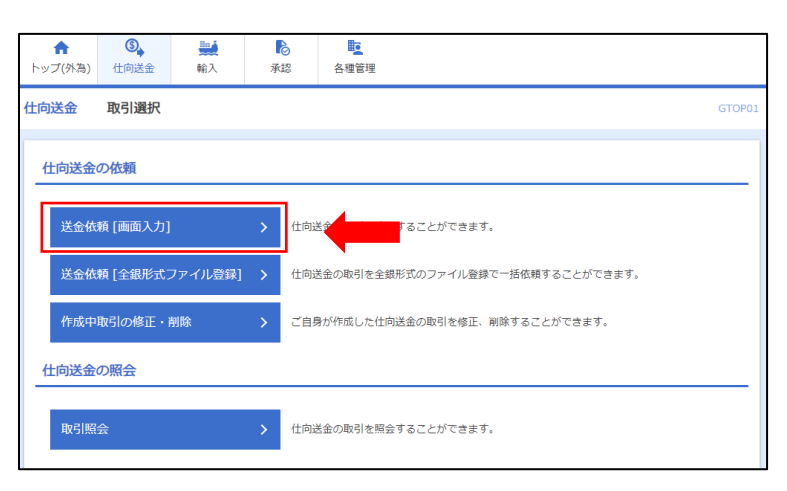

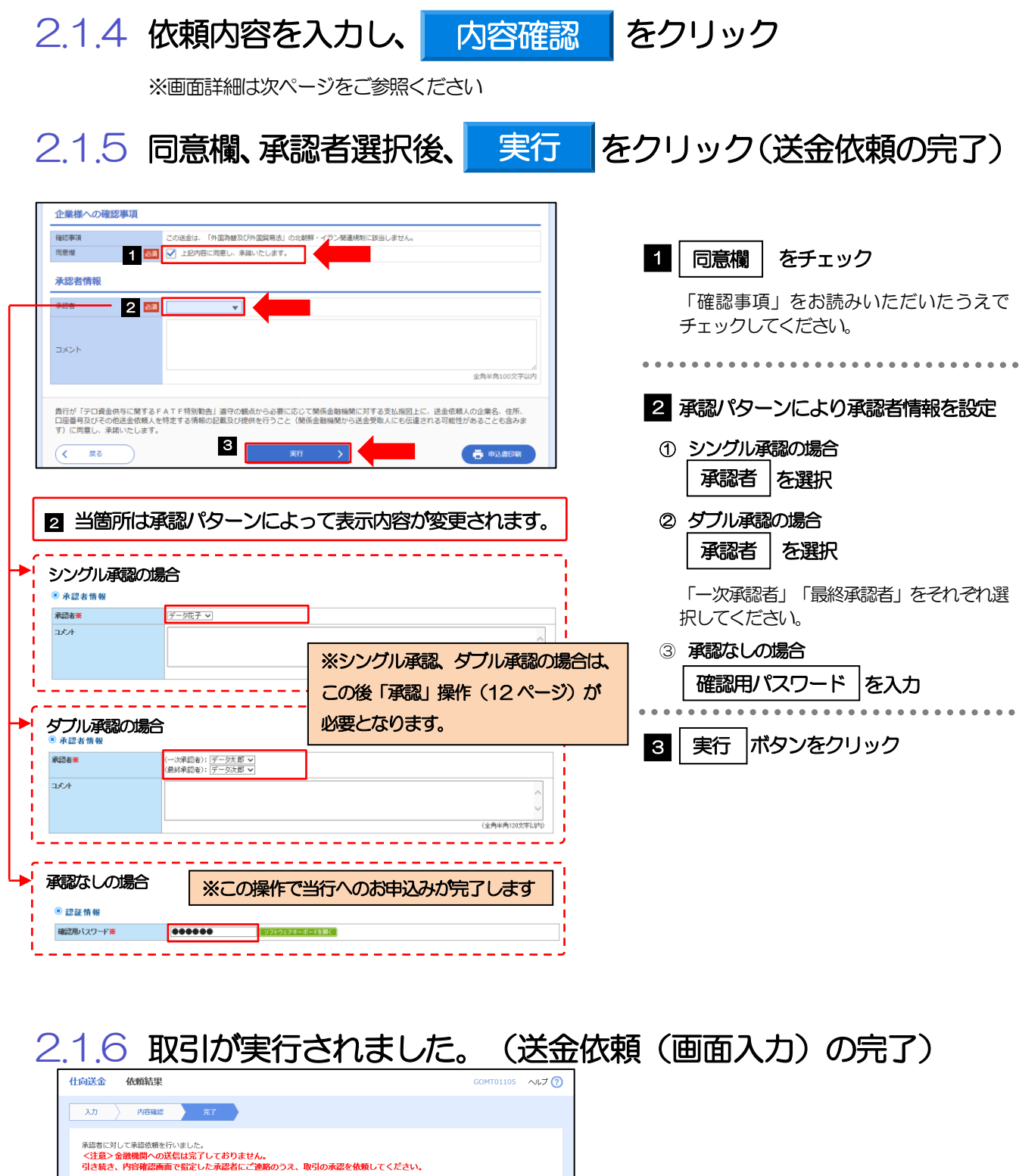

| 取引情報    |                            |
|---------|----------------------------|
| 受付番号    | OMT20220401100001          |
| 取引名     | 仕向送金                       |
| 古名      | 001 HEAD OFFICE ホンテンエイギョウブ |
| 調客番号    | 00100123456                |
| 企業名(英字) | FOREIGN EXCHANGE CO., LTD. |
| ステータス   | 一次承認待ち                     |
| 慢作日時    | 2022/04/01 12:00:00        |

### 2.1.7 入力画面詳細

| <b>仕向送金</b> 依頼                                                                 | GOMT01103 へルプ ?    |
|--------------------------------------------------------------------------------|--------------------|
| 入力 内容確認 完了                                                                     |                    |
|                                                                                |                    |
| 以下の項目を入力の上、「内容確認」ボタンを押してください。                                                  |                    |
| 「内国税の適正な課税の確保を図るための国外送金等に係る調書の提出等に関する法律」第3条に定める告知を行います。                        |                    |
|                                                                                | ▶ テンプレート読込         |
|                                                                                |                    |
| 基本情報<br>                                                                       |                    |
| 送金指定日 2022/04/01 ご 送金指定日を入力下さい。翌月の応当日(金融機関語                                    | 詳日)まで指定可           |
| お客様整理番号         ABC1234         任意入力         半角英数記号33文字以内                      |                    |
| 送金種類                                                                           |                    |
|                                                                                | F記いずれかを選択<br>「宛送金) |
|                                                                                |                    |
| 送金人名                                                                           |                    |
| 送金人住所<br>必須<br>1-1-1 TOKYO, JAPAN<br>上のの「送会」ターと実該原日を併せて実免茶数記号140立字以内で1カーズ(ださい) |                    |
|                                                                                |                    |
| 店名(自動表示)                                                                       |                    |
| 送金金額                                                                           |                    |
| 通貨 USD アメリカ・ドル ▼ 選択してください                                                      |                    |
| 金額     必須     550,000.00     送金金額を入力してください                                     |                    |
| 円貨相当額                                                                          |                    |
| 手数料     必須     ● 手数料別     ● 手数料込     変更不可/固定表示                                 |                    |
| 海外銀行手数料負担区分 2000 受取人負担 〇 依頼人負担 いずれの場合も、当行手数料はお客様の                              | ご負担となります           |
| 支払口座                                                                           |                    |
|                                                                                |                    |
| 外領口座 普通 111111 ▼                                                               |                    |
| 決済方法 必須                                                                        |                    |
| 決済方法 金額 予約番                                                                    | 9                  |
| 外資 ▼ 550,000.00                                                                |                    |
|                                                                                | 示されます              |
|                                                                                |                    |
|                                                                                |                    |
| 決済方法は、ブルダウンから選択して下さい。                                                          |                    |
| 自物(人ボット): 送金指定日の為替レートで送金をおこないます。                                               |                    |
| け達・「迪貝」に「JFY」を指定した場合に選択して下さい。                                                  |                    |
| 21月(21月1411 リ・21月建し云本UJT VJ玉を21月 Cの又払い Vこにく 場合に 選択して Nさい。                      |                    |
| 一一一一一一一一一一一一一一一一一一一一一一一一一一一一一一一一一一一一                                           |                    |
|                                                                                |                    |

\_\_\_\_\_X

|                                                                                                    |                  | Q. 受益者情報                                                                                                    |                                                                                                    |
|----------------------------------------------------------------------------------------------------|------------------|----------------------------------------------------------------------------------------------------|----------------------------------------------------------------------------------------------------|
| 受取人名                                                                                                    | ē3ī              | XYZ PRODUCTS CO., LTD.                                                                                                    |                                                                                                    |
| 受取人住所                                                                                                    | 必須               | 1-1-1 TOKYO, JAPAN                                                                                                    | 送金お受取人の氏名・住所を人力して下さい                                                                                                    |
|                                                                                                    | _                | 上段の「受取人名」と当該項目を併せて半角英数記号14                                                                                                    | 0文字以内で入力してください。                                                                                                    |
| 受取人国名                                                                                                    | 8a               | UNITED STATES OF AMERICA アメリカ合衆国                                                                                                    | ▲ 3 支出X人UPHIT国<br>半角英数记号35文字以内                                                                                                    |
| 受取人国名(本店所在国)                                                                                                    |                  |                                                                                                    | v                                                                                                    |
|                                                                                                    |                  |                                                                                                    | 半角英数记号35文字以内                                                                                                    |
| 受取人口座番号(IBAN等)                                                                                                    | 831              | CC1234567                                                                                                    | 半角英数記号34文字以内                                                                                                    |
| 达金先报行                                                                                                    |                  | Q、至他强度消极                                                                                                    |                                                                                                    |
| BIC (SWIFT) ⊐−ド                                                                                                    |                  | 8015JPJT001 半角英数8文字または11文字                                                                                                    |                                                                                                    |
| 送金先銀行名                                                                                                    | 必須               | ABC BANK                                                                                                    |                                                                                                    |
| 支店名・支店所在地                                                                                                    | 韵                | LOS ANGELES BRANCH<br>上段の「送金先銀行名」と当該項目を併せて半角英数記:                                                                                                    | 号140文字以内で入力してください。                                                                                                    |
|                                                                                                    |                  | UNITED STATES OF AMERICA アメリカ合衆国                                                                                                    | ● 銀行支店の所在国                                                                                                    |
| 国名                                                                                                    | 必須               |                                                                                                    | 半角英数記号35文字以内                                                                                                    |
|                                                                                                    |                  | 海外向電信送金の場合には、日本(JAPAN)以外を登録                                                                                                    | してください。                                                                                                    |
|                                                                                                    |                  | 任意入力                                                                                                    | ^                                                                                                    |
| 経由銀行                                                                                                    |                  |                                                                                                    |                                                                                                    |
|                                                                                                    |                  |                                                                                                    |                                                                                                    |
|                                                                                                    |                  |                                                                                                    | 羊肉央飲店等140又才以內                                                                                                    |
| 送金目的・許可等                                                                                                    | (                | Q 送金目的情報                                                                                                    |                                                                                                    |
| 送金目的                                                                                                    | 必須               |                                                                                                    |                                                                                                    |
| 送金理由                                                                                                    | 必須               | AUTO PARTS                                                                                                    |                                                                                                    |
| 原産地                                                                                                    | _                |                                                                                                    | 的」が(輸入)、(仲介貿易)の                                                                                                    |
| 船積地 (都市名)                                                                                                    |                  |                                                                                                    | 選択してください                                                                                                    |
|                                                                                                    |                  | LOS ANGELES                                                                                                    | 半角央戲記号65文子以內                                                                                                    |
| 仕向地 (都市名)                                                                                                    |                  |                                                                                                    | 的」が(仲介貿易)の場合は、選択してください                                                                                                    |
| (土向地 (都市名)<br>外国為替及び外国貿易法に                                                                                                    |                  |                                                                                                    | 的」が(仲介貿易)の場合は、選択してください                                                                                                    |
| 住向地(都市名)<br>外国為替及び外国貿易法に<br>基づく許可等                                                                                                    | 831              | ○ 不要         ○ 必要 許可日付         2022/03/25         〕 許可番号                                                                                                    | 1122334455667788900                                                                                                    |
| 住向地(都市名)<br>外国為替及び外国貿易法に<br>基づく許可等                                                                                                    | 23               | <ul> <li>○ 不要</li> <li>○ 必要 許可日付 2022/03/25 </li> </ul>                                                                                                    | 1122334455667788900                                                                                                    |
| 仕向地(都市名)<br>外国為替及び外国貿易法に<br>基づく許可等<br>受取人へのメッセー                                                                                                    | <b>8</b> 31      | <ul> <li>○ 不要</li> <li>○ 必要 許可目付 2022/03/25 </li> </ul>                                                                                                    | 1122334455667786900                                                                                                    |
| 仕向地 (都市名)<br>外国為替及び外国貿易法に<br>基づく許可等<br>受取人へのメッセー                                                                                                    | <b>8</b> 1<br>-7 | <ul> <li>○ 不要</li> <li>○ 必要 許可日付 2022/03/25 </li> </ul>                                                                                                    | 1122334455667788900                                                                                                    |
| <ul> <li>仕向地(都市名)</li> <li>外国為替及び外国貿易法に<br/>基づく許可等</li> <li>受取人へのメッセー</li> </ul>                                                                                                    | <b>8</b>         | <ul> <li>○ 不要</li> <li>○ 必要 許可日付 2022/03/25 ○ 許可番</li> <li>○ 必要 許可日付 2022/03/25 ○ 許可番</li> </ul>                                                                                                    | 380」が(仲介貿易)の場合は、選択してください<br>1122334455667788900                                                                                                    |
| <ul> <li>仕向地(都市名)</li> <li>外国為替及び外国貿易法に<br/>基づく許可等</li> <li>受取人へのメッセー</li> <li>メッセージ</li> </ul>                                                                                          | Ø3               | <ul> <li>○ 不要</li> <li>○ 必要 許可日付 2022/03/25 </li> <li>○ 必要 許可日付 2022/03/25 </li> <li>○ ご 許可書報</li> <li>(任意入力)受取人へのメッセージを</li> </ul>                                                                                                    | 1122334455667786900<br>を入力して下さい。(受取人に通知されます)                                                                                                    |
| 仕向地 (都市名)<br>外国為赫及び外国貿易法に<br>基づく許可等<br>受取人へのメッセー<br>メッセージ                                                                                                    | -77              | <ul> <li>○ 不要</li> <li>○ 必要 許可目付 2022/03/25 ご 許可番</li> <li>○ 必要 許可目付 2022/03/25 ご 許可番</li> </ul>                                                                                                    | 1122334455667788900     1122334455667788900                                                                                                    |
| <ul> <li>仕向地(都市名)</li> <li>外国為赫及び外国貿易法に<br/>基づく許可等</li> <li>受取人へのメッセー</li> <li>メッセージ</li> <li>添付ファイル</li> </ul>                                                                          | -77              | <ul> <li>○ 不要</li> <li>○ 必要 許可日付 2022/03/25 ご 許可番</li> <li>(任意入力)受取人へのメッセージで</li> </ul>                                                                                                    | 1122334455667788900      1122334455667788900      たんカレて下さい。(受取人に通知されます)                                                                                                    |
| <ul> <li>仕向地(都市名)</li> <li>外国為替及び外国貿易法に<br/>基づく許可等</li> <li>受取人へのメッセー</li> <li>メッセージ</li> <li>添付ファイル</li> </ul>                                                                          | -77              | <ul> <li>○ 不要</li> <li>○ 必要 許可日付 2022/03/25 </li> <li>○ 必要 許可日付 2022/03/25 </li> <li>○ ご 許可書</li> </ul>                                                                                                    | 1122334455667788900      E入力して下さい。(受取人に通知されます)                                                                                                    |
| <ul> <li>仕向地(都市名)</li> <li>外国為赫及び外国貿易法に<br/>基づく許可等</li> <li>受取人へのメッセー</li> <li>メッセージ</li> <li>添付ファイル</li> </ul>                                                                          | <b>₫</b>         | <ul> <li>○ 不要</li> <li>○ 必要 許可日付 2022/03/25 ご 許可番</li> <li>(任意入力)受取人へのメッセージる</li> <li>extension1.pdf</li> </ul>                                                                                                    | 1122334455667788900     1122334455667788900     エンクロン (受取人に通知されます)                                                                                                    |
| <ul> <li>仕向地(都市名)</li> <li>外国為替及び外国貿易法に<br/>基づく許可等</li> <li>受取人へのメッセー</li> <li>メッセージ</li> <li>添付ファイル</li> </ul>                                                                          | -72              | ○ 不要 ○ 必要 許可日村 2022/03/25 ご 許可書報 (任意入力)受取人へのメッセージス extension1.pdf extension2.pdf by 思想を添付する場合は by ステムション クローマーク                                                                                                    | 1122334455667788900      1122334455667788900      E入力して下さい。(受取人に通知されます)      Minket Particular      Fファイル選択」ボタンを      CULまを終わってすか)                                                                                         |
| (红向地 (都市名) か国為樹及び外国貿易法に<br>基づく許可等 受取人へのメッセー メッセージ 添付ファイル 添付ファイル                                                                                                    | -52              | <ul> <li>○ 不要</li> <li>○ 必要 許可日付 2022/03/25 ご 許可番</li> <li>○ 必要 許可日付 2022/03/25 ご 許可番</li> <li>(任意入力)受取人へのメッセージる</li> <li>(任意入力)受取人へのメッセージる</li> <li>extension1.pdf</li> <li>extension2.pdf</li> <li>w要書類を添付する場合は<br/>押して該当書類の PDF フ;</li> </ul>          | 1122334455667788900      1122334455667788900      1122334455667788900      エロングロング      マンクレンで下さい。(受取人に通知されます)      エロング      アファイル選択」ボタンを      アイルを登録して下さい。                                                               |
| (仁向地 (都市名)<br>外国為軸及び外国貿易法に<br>基づく許可等<br>受取人へのメッセー<br>ジ<br>メッセージ<br>添付ファイル                                                                                                    | -77              | CUSANDELES          ○ 不要         ○ 必要 許可日村 2022/03/25 ご 許可書報         (任意入力)受取人へのメッセージを         (任意入力)受取人へのメッセージを         extension1.pdf         extension2.pdf         w要書類を添付する場合は         押して該当書類のPDFフ;         extension5.pdf         (フマイル運客)         | 1122334455667788900      1122334455667788900      エンフレて下さい。(受取人に通知されます)      ドウアイル選択」ボタンを Pイルを登録して下さい                                                                                                    |
| (仕向地 (都市名)<br>外国為替及び外国貿易法に<br>基づく許可等<br>受取人へのメッセー<br>メッセージ<br>添付ファイル                                                                                                    | -52              | ○ み表 許可日付 2022/03/25 ご 許可番4 ○ み表 許可日付 2022/03/25 ご 許可番4 (任意入力)受取人へのメッセージス extension1.pdf extension2.pdf extension3.pdf extension3.pdf extension5.pdf (ファイル選択)                                                                                             | 1122334455667788900      1122334455667788900      T122334455667788900      Tファイル選択」ボタンを<br>アイルを登録して下さい                                                                                                    |
| (仕向地 (都市名)<br>外国為替及び外国貿易法に<br>基づく許可等<br>受取人へのメッセー<br>メッセージ<br>ぶか付ファイル                                                                                                    | -7               | ○ 不要 ○ 必要 許可日村 2022/03/25 ご 許可書報 (任意入力)受取人へのメッセージズ (任意入力)受取人へのメッセージズ extension1.pdf extension2.pdf extension3.pdf extension3.pdf extension5.pdf (ファイル選択) A T E 話知時時点   過空の解点から、公理にないて 時代を知                                                                | 1122334455667788900      1122334455667788900      エンコン ください      マンカして下さい。(受取人に通知されます)      アファイル選択」ボタンを      アイルを登録して下さい      「つっても、      アンを      マイルを登録して下さい      「こ 対するませい時間上に、     *********************************  |
| (仁向地 (都市名)           外国為替及び外国貿易法に<br>基づく許可等           受取人へのメッセー           メッセージ           添付ファイル           満行が「テロ資金供与に限<br>番号及びその他送金依頼人<br>覧し、承諾いたします。                                   | び3               | 「送金E 「送金E 「送金E 「送金E 」 不要   ● 必要 許可日付 2022/03/25 ご 許可部   (任意入力)受取人へのメッセージる   extension1.pdf   extension2.pdf   extension3.pdf   extension3.pdf   extension5.pdf   ファイル運択   A T F特別動告」進守の観点から必要に応じて関係認   する情報の記載及び提供を行うこと(関係銀行から送                           | 1122334455667788900      1122334455667788900      エロングロングについて、(受取人に通知されます)      エロングロングでついて、(受取人に通知されます)      エロングロングでついて、      エロングロング      アイル変換して下さい      行に対する支払指回上に、送金依頼人の企業名、住所、口座      金受取人にも伝達される可能性があることも含みます) に同 |
| <ul> <li>(世向地 (都市名)</li> <li>外国為植及び外国貿易法に<br/>基づく許可等</li> <li>受取人へのメッセー</li> <li>メッセージ</li> <li>添付ファイル</li> <li>満付ファイル</li> <li>費行が「テロ資金供与に関<br/>番号及びその他送金依頼人<br/>意し、承諾いたします。</li> </ul> | ごろう              | ○ 必要 許可日付 2022/03/25 ご 許可都<br>● 必要 許可日付 2022/03/25 ご 許可都<br>(任意入力)受取人へのメッセージる<br>(任意入力)受取人へのメッセージる<br>(任意入力)受取人へのメッセージる<br>(任意入力)受取人へのメッセージる<br>のようなのまたののメッセージる<br>(日意入力)受取人へのメッセージる<br>(日意入力)受取人へのメッセージる<br>のからのまたたいて関係銀行から送<br>する情報の記載及び提供を行うこと(関係銀行から送 |                                                                                                    |

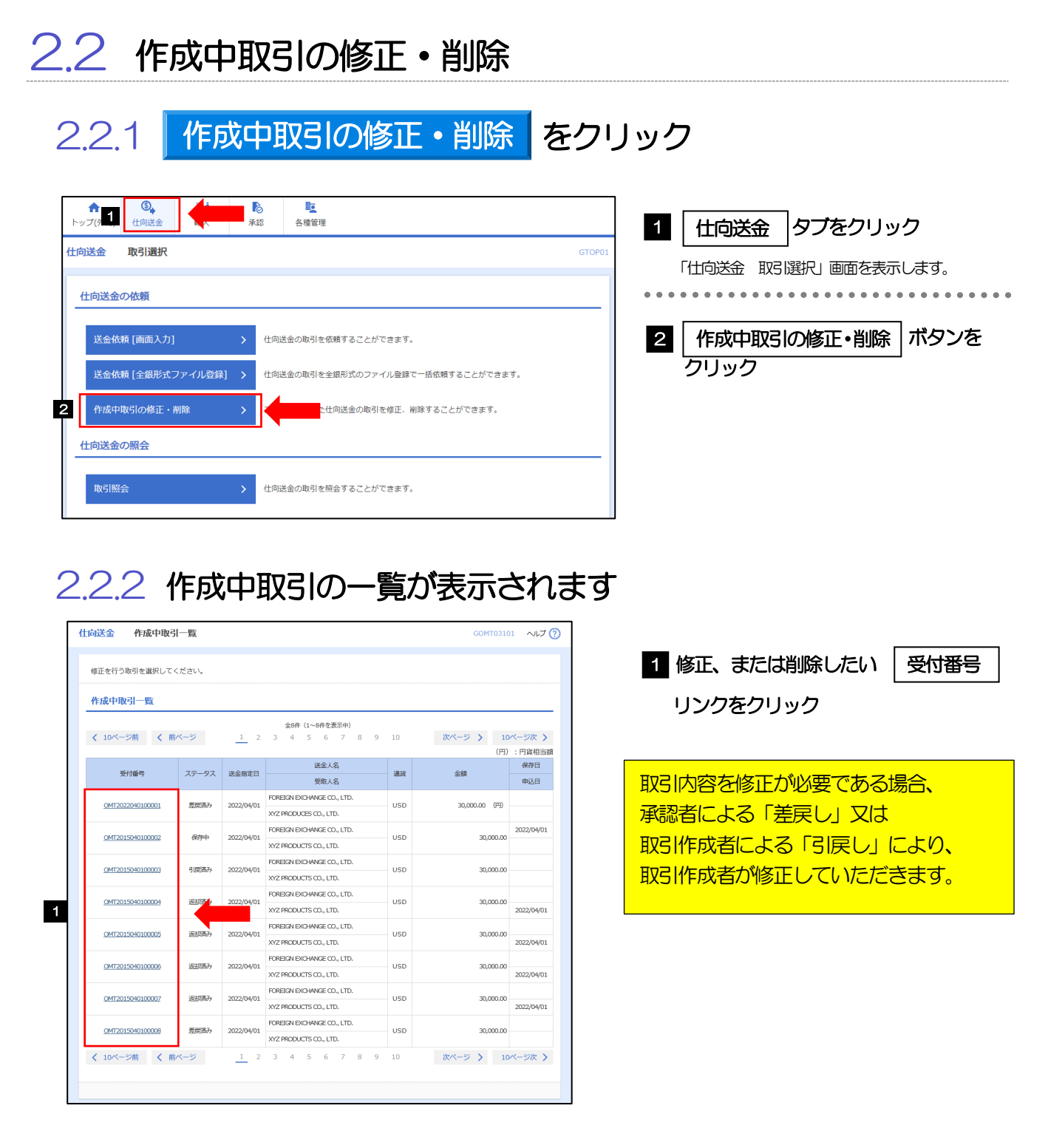

▶ ご自身が作成した以下ステータスの取引について、修正・削除が可能です。

| ステータス | 説明                     |
|-------|------------------------|
| 保存中   | ご自身により一時保存した取引         |
| 引戻済み  | ご自身が承認依頼後、引戻しした取引(承認前) |
| 差戻済み  | 承認者より差戻しされた取引          |
| 返却済み  | 当行がご返却した取引             |

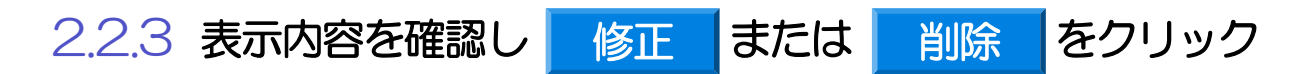

| fi | 向送金作成中取引詳維                                                               | 翻                                                                                 | GOMT03102                                                                                                    | ~IJ ? |                              |
|----|--------------------------------------------------------------------------|-----------------------------------------------------------------------------------|----------------------------------------------------------------------------------------------------|-------|------------------------------|
|    | 選択した仕向送金の取引は以下の<br>修正を行う場合は、「修正」ボら<br>削除を行う場合は、「削除」ボら<br>「内国税の適正な課税の確保を回 | 2週りです。<br>アンを押してください。<br>アンを押してください。<br>3Gための国外送金等に係る調査の提出等に関する法律」第3条に定める告知を行います。 |                                                                                                    |       | 作成中取らの修正を行う場合                |
|    | 取引情報                                                                     |                                                                                   |                                                                                                    | •     | 1 修正 ボタンを押す                  |
|    | 受付番号                                                                     | OMT20220401100001                                                                 |                                                                                                    |       |                              |
|    | ファイル登録番号                                                                 |                                                                                   |                                                                                                    |       | 以降の操作手順は、送金依頼(画面入力)と同様で      |
|    | ステータス                                                                    | 返却消み                                                                              |                                                                                                    |       | す www. D1 参昭                 |
|    | 保存日                                                                      |                                                                                   |                                                                                                    |       | 9° <b>111 1.4 27</b>         |
|    | 申込日                                                                      | 2022/04/01                                                                        |                                                                                                    |       |                              |
|    | ■                                                                        | ATF時期時点1週中の場合から2週に応じて明末点まです。<br>する(第40)2月377日<br>1010日<br>修正 2 第第一 2 第第 2         | あ<br>見<br>二<br>是<br>元<br>た<br>、<br>在<br>所<br>、<br>に<br>下<br>。<br>あ<br>こ<br>。<br>あ<br>こ<br>。<br>あ<br>こ<br>。<br>あ<br>こ<br>。<br>あ<br>こ<br>。<br>あ<br>こ<br>、<br>た<br>の<br>、<br>た<br>の<br>、<br>た<br>の<br>、<br>た<br>の<br>、<br>、<br>た<br>の<br>、<br>、<br>た<br>の<br>、<br>、<br>た<br>の<br>、<br>、<br>た<br>の<br>、<br>、<br>た<br>の<br>、<br>、<br>た<br>の<br>、<br>、<br>、<br>の<br>、<br>、<br>た<br>の<br>、<br>、<br>の<br>、<br>、<br>、<br>、<br>、<br>、<br>、<br>、<br>、<br>、<br>、<br>、<br>、 |       | 作成中取らの削除を行う場合<br>2 削除 ボタンを押す |
|    |                                                                          |                                                                                   |                                                                                                    |       |                              |

2.2.4 取引を削除する場合、 実行 をクリック

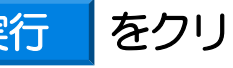

| 士向送金                    | 削除確認                                |                                                                                        | GOMT03204           | ヘルプ ?      |
|-------------------------|-------------------------------------|----------------------------------------------------------------------------------------|---------------------|------------|
| 内容確認                    | <b>元</b> 7                          |                                                                                        |                     |            |
| 以下の内容<br>内容を確認          | Fで仕向送金の削除を行<br>Bし、よろしければ「実          | います。<br>行」ボタンを押してください。                                                                 |                     |            |
| 「内国税の                   | )適正な課税の確保を図                         | るための国外送金等に係る調書の提出等に関する法律」第3条に定める告知を行います。                                               |                     |            |
| 企業情                     | 服                                   |                                                                                        |                     | •          |
| 店名                      |                                     | 001 HEAD OFFICE ホンテンエイギョウブ                                                             |                     |            |
| 顧客番号                    |                                     | 00100123456                                                                            |                     |            |
| 企業名(英                   | 字)                                  | FOREIGN EXCHANGE CO., LTD.                                                             |                     |            |
| 企業名                     |                                     | 外国為替株式会社                                                                               |                     |            |
| 住所                      |                                     | 1-1-1 TOKYO,JAPAN                                                                      |                     |            |
| 電話番号                    |                                     | 0345678900                                                                             |                     |            |
| FAX番号                   | *******                             | Q345679998                                                                             | ******              |            |
|                         |                                     | ***********                                                                            | ******              | LEADER!    |
| 貴行が「ラ<br>番号及びそ<br>意し、承訓 | ロ資金供与に関する F<br>の他送金依頼人を特定<br>いたします。 | ATF特別動告」進守の観点から必要に応じて関係銀行に対する支払指図上に、送金依頼人<br>する情報の記載及び提供を行うこと(関係銀行から送金受取人にも伝達される可能性がある | .の企業名、住所<br>ことも含みます | 、口座<br>)に同 |
| a                       | 展る                                  | 実行 >                                                                                   |                     |            |

### 2.2.5 取引が削除されました。

| <b>仕向送金</b> 削 | 除結果   | GOMT03205                  |
|---------------|-------|----------------------------|
| 内容確認          | 完了    |                            |
| 取引の削除が完了      | しました。 |                            |
| 取引情報          |       |                            |
| 受付番号          |       | OMT20220401100001          |
| 取引名           |       | 仕向送金                       |
| 店名            |       | 001 HEAD OFFICE ホンテンエイギョウブ |
| 顧客番号          |       | 00100123456                |
| 企業名(英字)       |       | FOREIGN EXCHANGE CO., LTD. |
| ステータス         |       | <b>削除活み</b>                |
| 操作日時          |       | 2022/04/01 12:00:00        |
| 1             |       | 2                          |
| C TIOREAN     |       | 1F1004+80-5138297~         |
| < トップ (9k)    | n v   |                            |
|               |       |                            |
|               |       |                            |

| 185 選択画面に戻る場合<br>1 仕向送金メニューへ ボタンを押す |
|-------------------------------------|
| 練力で修正/削除を行う場合                       |
| 2 作成中取引選択へ ボタンを押す                   |

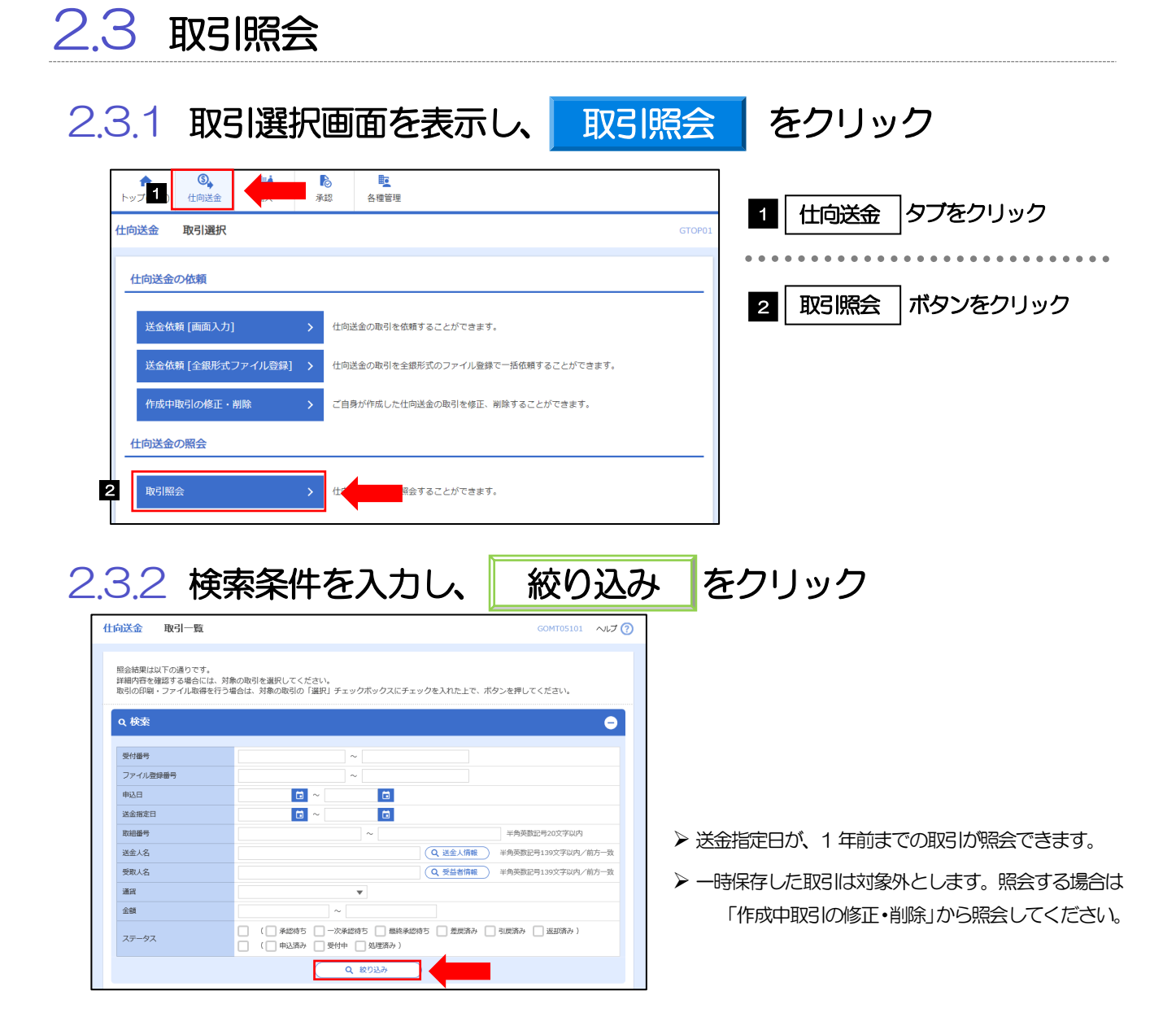

### 2.3.3 検索結果の一覧より照会する対象を選択します

| 対略   | 内容を確認する場合にい<br>内容を確認する場合にい<br>合印刷・ファイル取得 | 1. 対象の後日<br>1. 対象の後日 | を漏死してく<br>対象の取引の | ださい。<br>「歳下」・チェッ           | ·9#+935F±+98                                              | (Antz) | C. #954#674284           |        |
|------|------------------------------------------|----------------------|------------------|----------------------------|-----------------------------------------------------------|--------|--------------------------|--------|
| 9    | 88)                                      |                      |                  |                            |                                                           |        |                          | G      |
| 10 S | SW3                                      |                      |                  |                            |                                                           |        |                          |        |
|      |                                          |                      |                  |                            | DOM: NAMED                                                | * 18   | 010<br>• 100 • 107 • 100 | PIANO  |
| <1   | 01-58 K R                                | 4-9                  | 11 12            | 83000 (<br>13 54           | 15-33423040<br>15 16 17 78                                | 19     |                          |        |
| 1    | 1107                                     | *60                  | -                | -                          | REAL<br>WEAR                                              | 30     | 44                       | 38-93  |
| 0    | Ownerson man                             | 3023/07/24           | 300,0104         | 123406/1002                | PONEON DRO HINGE C<br>0, 125<br>XVI (MODACTS CO., 13<br>G | USS .  | 10,00,00,00,00 PS        | U.S.A. |
| -    | 047302001138889                          |                      |                  | 123456/78004<br>234590/880 | ARCERGADUMORON<br>TUMINONED<br>2021 MODUCTI-COL, LT<br>C  | uso    | 2002.00                  | 40,00h |
| 0    | Contraction of the                       |                      |                  |                            |                                                           |        |                          |        |

| 1 | 受付番   | 명  | リン | クを押す    |            |
|---|-------|----|----|---------|------------|
|   | 「仕向送金 | 照会 |    | 画面を表示しま | <b>đ</b> , |

### 2.3.4 ご依頼内容が画面表示されます

| Γ                | 仕向送金                    | 照会結果                                |                                                                                                    | GOMT05102 へルプ (                                | ?   |                       |                                     |
|------------------|-------------------------|-------------------------------------|----------------------------------------------------------------------------------------------------|------------------------------------------------|-----|-----------------------|-------------------------------------|
|                  | 整会結果                    |                                     |                                                                                                    |                                                |     | ● テンプレート保存            | 照会内容を、テンプレート(雛形)                    |
|                  | 選択した仕<br>「内国税の          | 土向送金の取引は以下<br>D適正な課税の確保を            | の通りです。<br>回るための国外送金等に係る調響の提出等に関する法律」第3条に定める告知を行います。                                                | 中込書印刷                                          |     |                       | として豆球することかできます。                     |
|                  | 取引情報                    | 報                                   |                                                                                                    | Θ                                              | -   | ▶ 複写作成                | 照会内容を複写/再利用したうえ<br>で、新しい依頼取引を作成すること |
|                  | 受付番号                    | *******                             | ***************                                                                                    |                                                |     |                       | ができます。                              |
| 8 a <b>1</b> a 1 |                         | *******                             | ***************************************                                                            | **********                                     | *** |                       |                                     |
| <u>ן</u>         | 添付ファ                    | アイル                                 |                                                                                                    | •                                              |     |                       |                                     |
|                  | 添付ファイル                  | )L                                  | extension.pdf                                                                                      |                                                |     |                       |                                     |
|                  | 企業様/                    | への確認事項                              |                                                                                                    | •                                              |     |                       |                                     |
|                  | 確認事項                    |                                     | 場外送金依頼「内国税の適正な課税の確保を図るための国外送金等に係る調書の現出等に関する<br>います。<br>外海法(北線鮮順連規制およびイラン酮連規制)に規想しない取引であることを確認いたしまし | 法律」第3条に定める告知を行<br>た。                           |     |                       |                                     |
|                  | 同意欄                     |                                     | ✓ 上記内容に同意し、承諾いたします。                                                                                |                                                | ]   |                       |                                     |
|                  | 金融機關                    | 関からの連絡事                             | Ð.                                                                                                 | •                                              |     |                       |                                     |
|                  | 連絡事項                    |                                     |                                                                                                    |                                                |     |                       |                                     |
|                  | 決済明維                    | 細ファイル                               |                                                                                                    | •                                              |     |                       |                                     |
|                  | 決済明細フ                   | アイル                                 | <u>Statement.pdf</u>                                                                               |                                                |     |                       |                                     |
|                  | 操作情報                    | 報                                   | 101TTR00001. pdf                                                                                   | <mark>決済明</mark>                               | 新聞  | <mark>ファイルのリンク</mark> | から計算書を                              |
|                  | 依頼者                     |                                     | 外為花子 2022/04/01 12:00:00                                                                           | 参照す                                            | 120 | ことができます。              |                                     |
|                  | 承認者                     |                                     | 外為太郎 2022/04/01 12:30:00                                                                           |                                                | -   |                       |                                     |
|                  | -27.91                  |                                     |                                                                                                    |                                                | _   |                       |                                     |
|                  | 貴行が「テ<br>番号及びそ<br>意し、承諾 | テロ資金供与に関する<br>その他送金依頼人を特<br>若いたします。 | FATF特別整告」遵守の魏卓から必要に応じて関係銀行に対する支払捆図上に、送金税誌<br>定する情報の記載及び提供を行うこと(関係銀行から送金受取人にも伝達される可能性が8             | 順人の企業名、住所、口座<br>あることも含みます)に同                   |     |                       |                                     |
|                  | < .                     | <b>戻る</b>                           |                                                                                                    | <ul> <li>申込書印刷</li> <li>一日、テンプレート保存</li> </ul> |     |                       |                                     |
|                  |                         |                                     |                                                                                                    | ▲ 復写作成                                         |     |                       |                                     |
|                  |                         |                                     |                                                                                                    |                                                |     |                       |                                     |

|                                                                                                    | 2.4                                          | 承                  | 認行                | 寺ち取引の                                                | 引戻                     | きし                       |      |                                         |      |         |
|----------------------------------------------------------------------------------------------------|----------------------------------------------|--------------------|-------------------|------------------------------------------------------|------------------------|--------------------------|------|-----------------------------------------|------|---------|
| <complex-block></complex-block>                                                                                                    | 2.4.1                                        |                    | 承                 | 認待ち取引の                                               | DSI                    | 灵し                       | をクリッ | ック                                      |      |         |
|                                                                                                    |                                              |                    | 承認                | <mark>しこ</mark><br>各機管理                              |                        | GTOF                     | P01  | 1 仕向                                    | 送金タン | ブをクリック  |
|                                                                                                    | 仕力学会の体容                                      |                    |                   |                                                      |                        |                          |      |                                         |      |         |
|                                                                                                    | 江向送金の松頼                                      |                    |                   |                                                      |                        |                          | -    | 2 承認                                    |      | <br>    |
| interesting       interesting                                                                                                    | 送金依頼 [画面入力                                   | ]                  | > *               | <b>士向送金の取引を依頼することができます。</b>                          |                        |                          |      | 「二」 「二」 「二」 「二」 「二」 「二」 「二」 「二」 「二」 「二」 | ック   |         |
|                                                                                                    | 送金依頼 [全銀形式                                   | リアイル登録             | ikj > 1           | 1回送金の取引を全線形式のファイル登録で一括他<br>ブロ島が原成した仕の送会の取引た終正、2019年ま | 潮することかでき               | ₹9°                      |      |                                         | -    |         |
|                                                                                                    | 作成中載引の修正・                                    | · 1991.045         |                   | - 日郊が7FmCUだ11Pl25年(04X51を1921年、州1時9-6                |                        |                          |      |                                         |      |         |
| <complex-block></complex-block>                                                                                                    | 取引照会                                         |                    | >                 | 士向送金の取引を照会することができます。                                 |                        |                          |      |                                         |      |         |
| <complex-block><complex-block></complex-block></complex-block>                                                                                                    | 仕向送金依頼の引戻                                    | L                  |                   |                                                      |                        |                          | -    |                                         |      |         |
| 2.4.2 SIRLOTINUSI- 町画のから、       反け番号       リンクをクリック         いていていていていていていていていていていていていていていたいないのので、       3 BRUSABSIO 受付番号       リンク         いていていていていていていていていていていたいないのので、       2 BRUSABSIO 受付番号       リンク         2.4.3 Romannatorena Romanna Romanna Rom | 承認待ち取引の引展                                    | ₹L                 | >                 | 土向送金の取引を引戻しすること                                      | ができます。                 |                          |      |                                         |      |         |
| <complex-block><complex-block><complex-block></complex-block></complex-block></complex-block>                                                                                                    |                                              |                    |                   |                                                      |                        |                          |      |                                         |      |         |
|                                                                                                    | 向送金 引戻し可作                                    | 能取引一覧<br>てください。    |                   |                                                      |                        | GOMT08101 へレブ ⑦          |      | 1 引戻しす                                  | る取引の | 受付番号リンク |
|                                                                                                    | < 10ページ前 < 前                                 | ダイージ               | 1 2               | 全6件(1~6件を表示中)<br>3 4 5 6 7 8 9 10                    | 次ページ                   | 10ページ次 ><br>(円):円貨相当額    |      | をクリッ                                    | ク    |         |
|                                                                                                    | 受付番号                                         | ステータス              | 送金指定日             | 送金人名受取人名                                             | 通貨                     | 金額                       |      |                                         |      |         |
|                                                                                                    | OMT20220401100001                            | 承認待ち               | 2022/04/01        | FOREIGN EXCHANGE CO., LTD.<br>XYZ PRODUCTS CO., LTD. | USD                    | 30,000.00 (円)            |      |                                         |      |         |
|                                                                                                    | OMT20220401100002                            | 一次承認待ち             | 2022/04/01        | FOREIGN EXCHANGE CO., LTD.<br>XYZ PRODUCTS CO., LTD. | USD                    | 30,000.00                |      |                                         |      |         |
|                                                                                                    | OMT20220401100003                            | 承認符ち               | 2022/04/01        | FOREIGN EXCHANGE CO., LTD.<br>XYZ PRODUCTS CO., LTD. | USD                    | 30,000.00                |      |                                         |      |         |
|                                                                                                    | OMT20220401100004                            | 一次承認時ち             | i 2022/04/01      | FOREIGN EXCHANGE CO., LTD.<br>XYZ PRODUCTS CO., LTD. | USD                    | 30,000.00                |      |                                         |      |         |
|                                                                                                    | OMT20220401100005                            | 最終承認待ち             | 2022/04/01        | FOREIGN EXCHANGE CO., LTD.                           | USD                    | 30,000.00                |      |                                         |      |         |
|                                                                                                    | OMT20220401100006                            | 最終承認待ち             | i 2022/04/01      | FOREIGN EXCHANGE CO., LTD.                           | USD                    | 30,000.00                |      |                                         |      |         |
| 2.4.3 表示された内容を確認し、<br>実行 をクリック                                                                                                    | < 10ページ前 < 前                                 | リページ               | 1 2               | 3 4 5 6 7 8 9 10                                     | 次ページ                   | > 10ページ次 >               |      |                                         |      |         |
| 2.4.3 表示された内容を確認し、実行 をクリック<br>bff [FC]建金時に関するFAT F時期時1 著70歳会から必要になじて関係期行に対する支払個型上に、送金額40,00定業も、住所、Eff<br>Bff [FC]建金時に入りまますの補約の記載なり使ん行うと(IRIGBITから送金使4.10-Ediaetaの可能性があることも急ゅます)に思<br>まし、光報いたしま。                                                                                                    |                                              |                    |                   |                                                      |                        |                          |      |                                         |      |         |
| 2.4.3 表示された内容を確認し、実行 をクリック                                                                                                    |                                              |                    |                   |                                                      |                        |                          |      |                                         |      |         |
| 負行が「テロ資金供与に関するFATF特別動告」違守の概点から必要に応じて関係銀行に対する支払相図上に、送金依拠人の企業各、任所、口座<br>留早及びその他送金依拠人を特定する債務の記載及び提供を行うこと(関係銀行から送金受取人にも伝達される可能性があることも含みます)に同<br>意し、承証いたします。<br>実行                                                                                                    | 2.4.3                                        | 表                  | 둜                 | された内容な                                               | を確認                    | 認し、                      | 実行   | をクリ                                     | ノック  |         |
| ტ行が「テロ廃金県与に関するFATF特別物点」進行の拠点から必要に応じて関係銀行に対する支払組団上に、送金依頼人の企業名、住所、口座<br>留与及びその地送金依頼人を特定する併稿の記題及び提供を行うこと(関係銀行から送金受取人にも伝達される可能性があることも含みます)に同<br>思し、発明いたします。                                                                                                    |                                              | -                  | '                 |                                                      |                        |                          |      |                                         |      |         |
| 問行が「FCJ算会相与に関するFATF特別動告」当つの概点から必要見に応じて関係銀行に対する支払回型」に、送金数単人の企業名、住所、口座<br>目気以びその送送金額人を特定する何柄の記載及び現代を行うこと(関係銀行から送会受取人にも伝達される可能性があることも含みます)に同<br>意し、承諾したします。                                                                                                    |                                              |                    |                   |                                                      |                        |                          |      |                                         |      |         |
|                                                                                                    | 貴行が「テロ資金供与に関<br>番号及びその他送金依頼人:<br>意し、承諾いたします。 | するFATF特<br>を特定する情報 | 別勧告」 遵守<br>の記載及び提 | の観点から必要に応じて関係銀行に対する支払指図<br>供を行うこと(関係銀行から送金受取人にも伝達さ   | 上に、送金依頼人の<br>れる可能性がある。 | D企業名、住所、口座<br>ことも含みます)に同 |      |                                         |      |         |
|                                                                                                    | <b>〈</b> 戻る                                  |                    |                   | 実行                                                   |                        |                          |      |                                         |      |         |
|                                                                                                    |                                              |                    |                   |                                                      |                        |                          |      |                                         |      |         |

### 2.4.4 引戻しの完了です

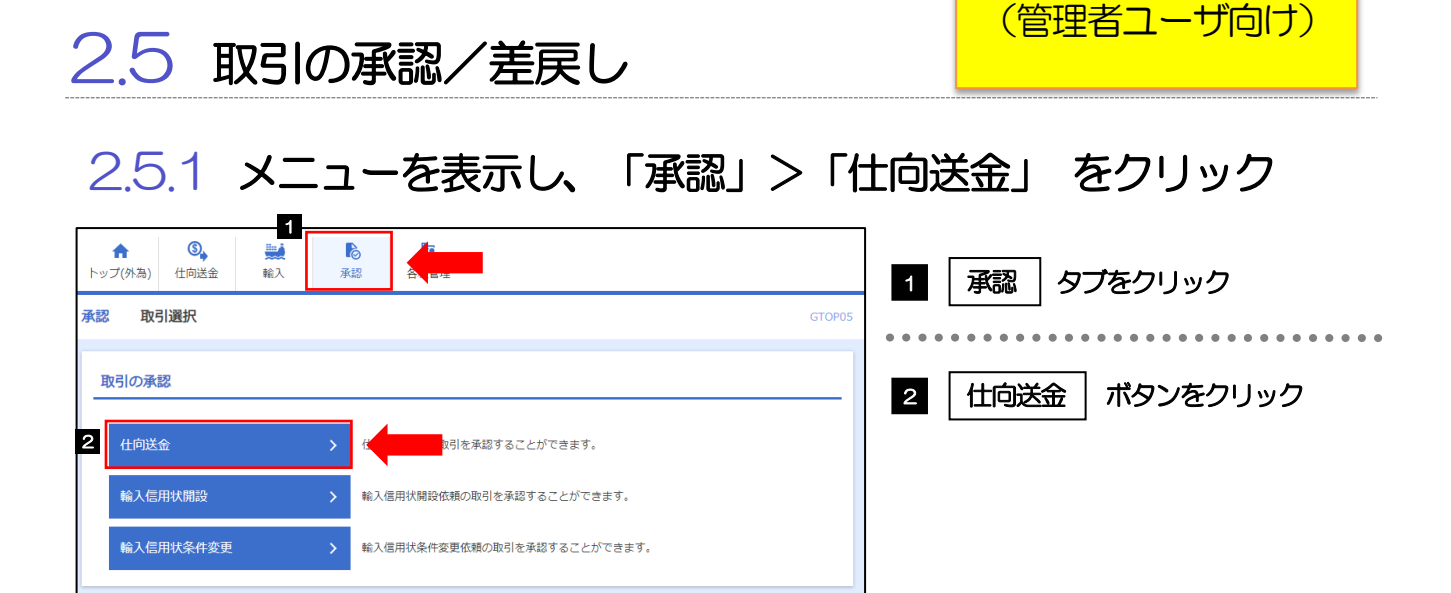

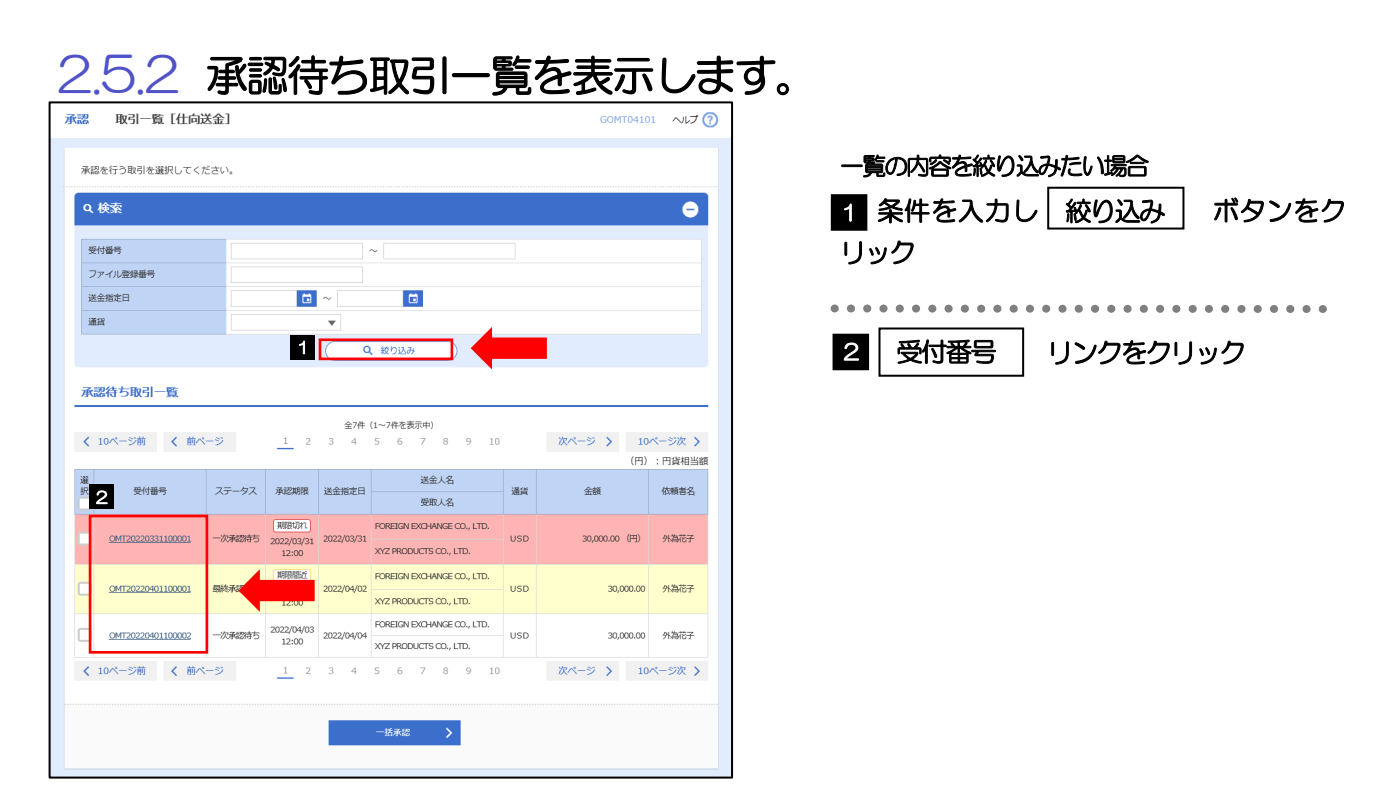

- > 自身が承認者(ダブル承認の場合は一次承認者または最終承認者)に指定されている取引について表示します。
- ▶ 「外為トップ」画面「承認待ちのお取引」より、「一覧表示」ボタンを押下することでも表示できます。
- ▶ → 括承認 ▶ 押下により、複数件の取引をまとめて承認することもできます。

2.5.3 依頼内容を確認し、 承認 または 差戻し をクリック

| 取引情報                                           | •                                                                                                    |
|------------------------------------------------|----------------------------------------------------------------------------------------------------|
| 受付番号                                           | OMT20220401100001                                                                                                    |
| ファイル登録番号                                       |                                                                                                    |
| 承認期限                                           | 2022/04/01 12:00                                                                                                    |
| ステータス                                          | 一次承認待ち                                                                                                    |
| 送金指定日<br>お客様整理番号                               | 2022/04/02<br>ABC1234                                                                                                    |
|                                                | A REAL PROPERTY AND A REAL PROPERTY AND A REAL |
| 送金種類<br>11 11 11 11 11 11 11 11 11 11 11 11 11 | A REAL PROPERTY AND A REAL PROPERTY AND A REAL PROPERTY A REAL PROPERTY AND A REAL PROPERTY AND A REAL PRO |
| 送金根類<br>E E E E E E E E E E E E E E E E E E E  | 1                                                                                                    |
|                                                |                                                                                                    |

### 2.5.4 承認を行います。

|                | (1   | )依頼                                                                                         | 内容を確認し、                                                                                                    | 実行                                                                         | を押します          | 0             |                           |       |
|----------------|------|---------------------------------------------------------------------------------------------|----------------------------------------------------------------------------------------------------|----------------------------------------------------------------------------|----------------|---------------|---------------------------|-------|
| ſ              | 承認   | 内容確認[仕向送金                                                                                   | }]                                                                                                    | GOMT04104                                                                  |                | 1 花在雪         | 烈田パフロード                   | を入力する |
|                | 内部   | 1410 RT                                                                                     |                                                                                                    |                                                                            |                | UEO           |                           |       |
|                |      | の内容で仕向送金の承認を行<br>塗確留し、よるしはれば「図<br>pd5取引には実勢相場(お<br>~ - ト 照会」 ポタンを押し<br>国税の適正な課税の確保を図<br>業情報 | います。<br>超感見-2-カロト」「銀行」がタンを押してください、<br>中込動点での市事実勢相場に基づく動間レート)を<br>てしートを取得してください。<br>るための面外送金等に係る調音の度比等に解する法律」第3 | <b>通用します。<br/>本<br/>本<br/>ま<br/>た<br/>あ<br/>ま<br/>の<br/>る<br/>告知を行います。</b> |                | 2<br>( 棟前)    | <b>庁」ボタンを押す</b><br>売了します。 |       |
| a na<br>Triang |      | ************************************                                                        |                                                                                                    | *************                                                              |                | • • • • • • • | • • • • • • • • • • • •   | ••••• |
|                | 確認   | 四事項                                                                                         | 海外送金依頼「内国税の適正な課税の確保を回るための国外送金<br>います。<br>外為法 (北朝鮮戦連規制およびイラン働連規制) に抵触しない取                                       | 等に係る調書の提出等に関する法律」第3条に定め<br>引であることを確認いたしました。                                | )る告知を行         |               |                           |       |
|                | 同燈   | t M                                                                                         | ✓ 上記内容に同意し、承諾いたします。                                                                                            |                                                                            |                |               |                           |       |
|                | 承    | 認者情報                                                                                        |                                                                                                    |                                                                            |                |               |                           |       |
|                | 承認   | 渚                                                                                           | 外海太郎                                                                                                    |                                                                            |                |               |                           |       |
|                | ⇒    | (>F                                                                                         |                                                                                                    | 全角半角                                                                       | 100文字以内        |               |                           |       |
|                | 120  | 证情報                                                                                         |                                                                                                    |                                                                            |                |               |                           |       |
| F              | 確認   | 8月レイスワード 移動                                                                                 | •••••                                                                                                    |                                                                            |                |               |                           |       |
|                | 貴行番号 | が「テロ資金供与に関する F<br>好びその他送金依頼人を特定<br>、承諾いたします。<br>戻る                                          | ATF特別物語」進行の概点から必要に応じて開催現行にX<br>する情報の記載及び提供を行うこと(関係展行から送金受助<br>2 実行 >                                           | する支払指図上に、送金依頼人の企業名。住<br>人に七伝達される可能性があることも合みま                               | 所、口座<br>す)(こ門) |               |                           |       |

| (2) | 承認の完了 | です。 |
|-----|-------|-----|
|     |       |     |

|                                             |                                                            | GOM104105 | *****                 |
|---------------------------------------------|------------------------------------------------------------|-----------|-----------------------|
| 内容確認 完                                      | r                                                          |           | 未仅                    |
| 取同の承認が完了しまし<br><注意>金融機関への<br>引き続き、最終承認<br>の | た。<br>D送信は完了しておりません。<br>Sにご連絡していただき、最終承認者による取引の承認を行ってください。 |           | • • •<br><u>k</u> ≢l⊣ |
| 取与目前報                                       |                                                            |           | ג וזטא                |
| 受付當号<br>取引之                                 | OM120220401100001<br>行应¥全                                  |           | 2                     |
| 肉肉                                          | UMAGE 001 HEAD OFFICE ホンテンエイギョウブ                           |           |                       |
| 顧客番号                                        | 00100123456                                                |           |                       |
| 企業名 (英字)                                    | FOREIGN EXCHANGE CO., LTD.                                 |           |                       |
| ステータス                                       | 最終承認符ち                                                     |           |                       |
| 操作日時                                        | 2022/04/01 12:00:00                                        |           |                       |
| 4                                           |                                                            |           |                       |

| 業務<br>1    | 選択画面に戻る場合<br>承認メニューへ | ボタンを押す                                |
|------------|----------------------|---------------------------------------|
| ••••<br>続け | て承認/差戻しを行う場          | · · · · · · · · · · · · · · · · · · · |
| 2          | 承認取引一覧へ              | ボタンを押す                                |
|            |                      | -                                     |

# 3 テンプレート・複写・一時保存機能

テンプレートとは同一受取人への仕向送金など、定型的な取引の依頼内容をテンプレート(雛形)として登録しておく機能です。

登録したテンプレートは次回以降の依頼画面で呼び出すことで、入力の手間を省くことができます。

✓ テンプレート誌込

依頼入力画面から、登録したテンプレートを読み込みことができます。

> テンプレートは、対象取引ごとに 1,000 件まで保存できます。保存期限はありません。
 > テンプレートを修正・削除することもできます。

### 3.1 テンプレート保存

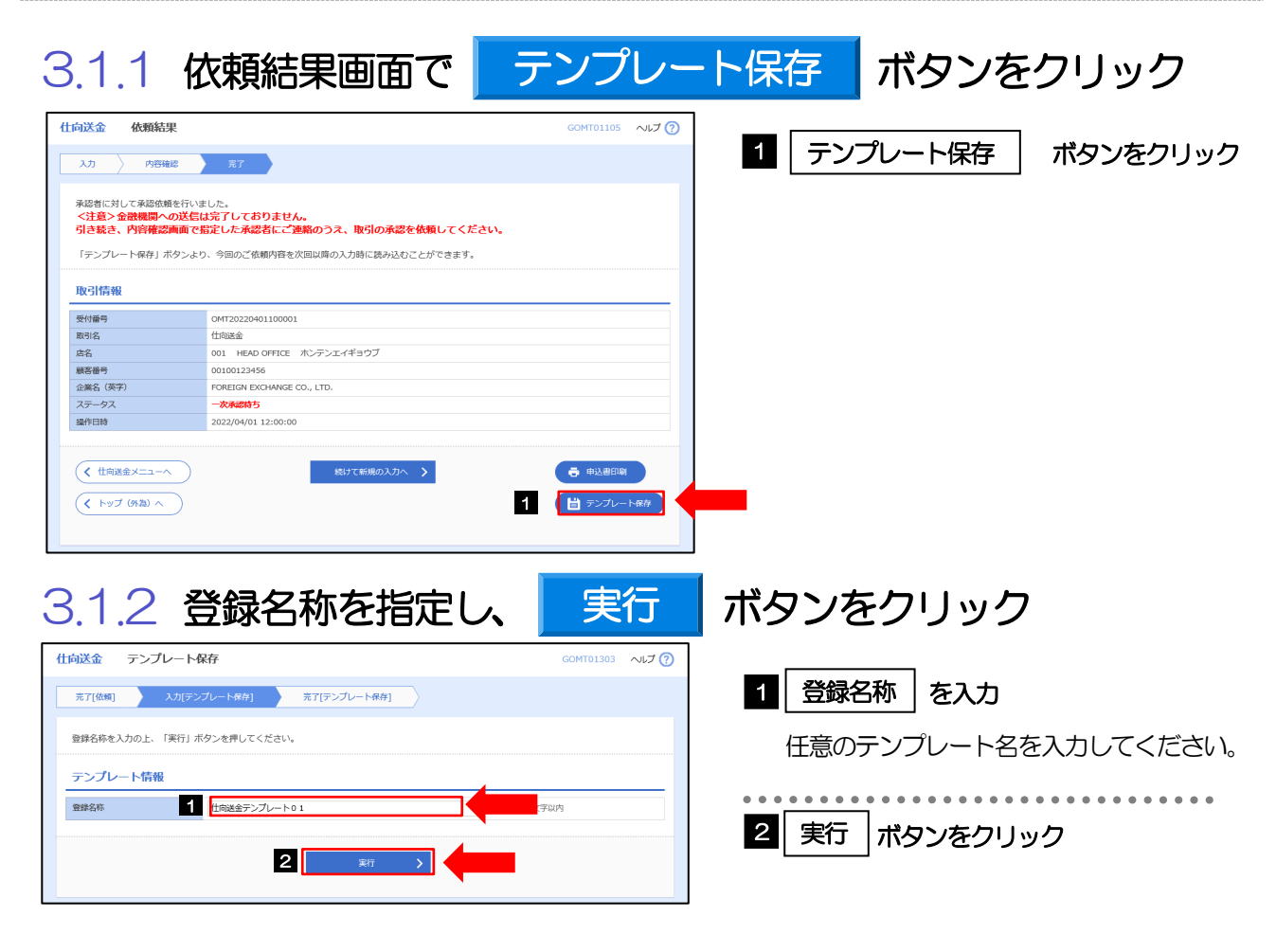

### 3.1.3 テンプレート保存の完了です

#### 3.2 テンプレート読込 3.2.1 依頼画面で テンプレート読込 ボタンをクリック 仕向送金 依頼 GOMT01103 ヘルプ (?) 入力 内容確認 入売了 1 テンプレート読込 ボタンをクリック 以下の項目を入力の上、「内容確認」ボタンを押してください。 「内国税の適正な課税の確保を図るための国外送金等に係る調書の提出等に関する法律」第3条に定める告知を行い 知を行います。 基本情報 送金指定日 88 🖬 お客様整理番 半角英数記号33文字以内 送金種類 \*\*\*\*\*\*\*\* ..... \*\*\*\*\* \*\*\*\*\*\*\*\*\*\*\*\*

### 3.2.2 一覧より呼び出すテンプレートを選択します

| は向送金 テンプレート照会<br>登録されているテンプレートは以下の通り<br>詳細内告を確認する場合には、対象のテン<br>Q 検索     | です。<br>ブレートを選択してください。                 | 60                                         | MT01401 ~LJ ⑦             | - 覧の内容を絞り込みたい場合                        |
|-------------------------------------------------------------------------|---------------------------------------|--------------------------------------------|---------------------------|----------------------------------------|
| 登録名称            受取人名            送金地級行            通貨            デンプレート一覧 | ▼<br>1 ( a #92≯                       |                                            | 前方一致<br>9文学以内/前方一致        | 指定した条件に該当するデータに絞り込みます。 2 登録名称 リンクをクリック |
| く 10ページ前 く 前ページ                                                         | 並び項:<br>全4件(1~4件を表示中<br>1 2 3 4 5 6 7 | 登録名称 ▼ 昇順 ▼ 表示件数: 50<br>)<br>8 9 10 次ページ > | 件       (再表示)      10ページ次 |                                        |
| 2 · · · · · · · · · · · · · · · · · · ·                                 | 受取人名                                  | 送金先銀行                                      | 通貨                        |                                        |
| 住向送金テンプレート01                                                            | XYZ PRODUCTS CO., LTD.                | ABC BANK                                   | USD                       |                                        |
| 住向送金テンプレート02                                                            | XYZ PRODUCTS CO., LTD.                | ABC BANK                                   | USD                       |                                        |
| 仕向送金テンプレート0.3                                                           | XYZ PRO                               | DEF BANK                                   | USD                       |                                        |
| 住向送金テンプレート04                                                            | XYZ PRODUCTS CO., LTD.                | GHI BANK                                   | USD                       |                                        |
|                                                                         | 1 2 3 4 5 6 7                         | 8 9 10 次ページ >                              | 10ページ次 >                  |                                        |
| ( 戻る )                                                                  |                                       |                                            |                           |                                        |

### 3.2.3 依頼画面にテンプレート内容が読み込まれます

| ft  | 向送金                                                                                      | 依頼   |          |          |   |              | GOMT01103 | へぃプ 🕜 |  |  |
|-----|------------------------------------------------------------------------------------------|------|----------|----------|---|--------------|-----------|-------|--|--|
|     | 入力                                                                                       | 内容確認 | 完了       |          |   |              |           |       |  |  |
|     | 以下の項目を入力の上、「内容確認」ボタンを押してください。<br>「内国税の適正な課税の接保を回るための国外送金等に係る調査の提出等に関する法律」第3条に定める告知を行います。 |      |          |          |   |              |           |       |  |  |
| 1   | 送金指定日                                                                                    | 必須   | <b>Ö</b> |          |   |              |           |       |  |  |
| i . | お客様整理番                                                                                   | 汚    |          |          |   | 半角英数記号33文字以内 |           |       |  |  |
| •   | 送金種類                                                                                     | 必須   | ○ 海外電信送金 | ○ 国内電信送金 | • |              |           |       |  |  |
| ί.  | 送金人                                                                                      | (    | Q,送金人情報  |          |   |              |           |       |  |  |

3.3 複写作成

「取引照会」で照会した内容を、複写/再利用したうえで、新しい依頼取引を作成することができます。

![](_page_17_Picture_2.jpeg)

### 3.3.2 依頼画面に複写内容が読み込まれます

| 仕向送金 依頼                            | GOMT01103 حبارہ (7                                                       |  |  |  |  |  |  |  |  |
|------------------------------------|--------------------------------------------------------------------------|--|--|--|--|--|--|--|--|
| 入力 内容確認                            | <del>7</del> 7                                                           |  |  |  |  |  |  |  |  |
| 以下の項目を入力の上、「内容確<br>「内国税の適正な課税の確保を図 | 図」ボタンを押してください。<br>るための風外送金等に係る問題の度出等に関する法律」第3条に定める告知を行います。<br>✔ テンプレート先込 |  |  |  |  |  |  |  |  |
| 基本情報                               |                                                                          |  |  |  |  |  |  |  |  |
| 送金指定日                              |                                                                          |  |  |  |  |  |  |  |  |
| お客様整理番号                            | ABC1234 半角英数記号33文字以内                                                     |  |  |  |  |  |  |  |  |
| 送金種類                               | <ul> <li>○ 海外電信送金</li> <li>▼</li> </ul>                                  |  |  |  |  |  |  |  |  |
| 送金人(                               | Q 送金人情報                                                                  |  |  |  |  |  |  |  |  |
| 送金人名                               | FOREIGN EXCHANGE CO., LTD.                                               |  |  |  |  |  |  |  |  |
| 送金人住所                              | 1-1-1 TOKYO, JAPAN<br>上段の「送金人名」と当該項目を併せて半角英数記号140文字以内で入力してください。          |  |  |  |  |  |  |  |  |
| 金融機關名                              |                                                                          |  |  |  |  |  |  |  |  |
|                                    |                                                                          |  |  |  |  |  |  |  |  |

▶ 複写作成は、依頼権限が設定されたユーザのみご利用いただけます。 (照会権限のみ設定されたユーザは、「複写作成」ボタンをクリックことができません。必要に応じ、 操作権限を変更してください。)

お取引を作成中に作業を中断したい場合、入力途中の内容を保存することができます。 作業を再開したい場合は、「作成中取引一覧」から一時保存した内容を呼び出すことができます。

![](_page_18_Picture_2.jpeg)

### 3.4.2 一時保存の完了です

| 仕向送金           | 保存結果        | GOMT01205 AL               | 1 ? |                |
|----------------|-------------|----------------------------|-----|----------------|
| 入力             | 元了          |                            |     |                |
| 取引の一時          | 寺保存が完了しました。 |                            |     | 1 受付番号 にて管理します |
| 取引情報           | ₩.          |                            |     |                |
| 受付番号           | 1           | OMT20220401100001          |     |                |
| 取引名            |             | 仕向送金                       |     |                |
| 店名             |             | 001 HEAD OFFICE ホンテンエイギョウブ |     |                |
| 顧客番号           |             | 00100123456                |     |                |
| 企業名(英語         | 序)          | FOREIGN EXCHANGE CO., LTD. |     |                |
| ステータス          |             | 保存中                        |     |                |
| 操作日時           |             | 2022/04/01 12:00:00        |     |                |
| < 住向設<br>< トッフ | 送金メニューへ     | 続けて新規の入力へ >                |     |                |

### 3.4.3 作業の再開

取引選択画面を表示し、作成中取引の修正・削除をクリック

| ▲<br>トップ(外為) | ● 仕向送金        | <b>禁禁</b><br>輸入 | 承 | <b>2</b><br>認                      | ■<br>各種管理 |          |  |     |        |
|--------------|---------------|-----------------|---|------------------------------------|-----------|----------|--|-----|--------|
| 仕向送金         | 取引選択          |                 |   |                                    |           |          |  |     | GTOP01 |
| 仕向送金         | の依頼           |                 |   |                                    |           |          |  |     |        |
| 送金依          | 送金依頼 [画面入力] > |                 |   | 仕向送金の取引を依頼することができます。               |           |          |  |     |        |
| 送金依          | 頼 [全銀形式]      | ファイル登録]         | > | 仕向送金の取引を全銀形式のファイル登録で一括依頼することができます。 |           |          |  |     |        |
| 作成中          | 作成中取引の修正・削除 > |                 |   | 2 仕向送金の取引を修正、削除することができます。          |           |          |  | :す。 |        |
| 仕向送金         | の照会           |                 |   |                                    |           |          |  |     |        |
| 取引照          | 슻             |                 | > | 仕向過                                | 絵の取引を照会する | ことができます。 |  |     |        |

| 成中取引一覧           |       |            |                                                      |     |               |            |                                                | 쯔/급포          |
|------------------|-------|------------|------------------------------------------------------|-----|---------------|------------|------------------------------------------------|---------------|
| 10ページ前 く 前       | ダージ   | 1 2        | 全8件 (1∼8件を表示中)<br>3 4 5 6 7 8 9                      | 10  | 次ページ > 10     | ページ次 >     |                                                | <u>,</u> ZJJ4 |
| 受付番号             | ステータス | 送金指定日      | 送金人名 受取人名                                            | 通貨  | 金額            | 保存日申込日     | 「<br>「<br>「<br>」<br>う<br>ン<br>ジ<br>を<br>評<br>9 |               |
| DMT2022040100001 | 差戻済み  | 2022/04/01 | FOREIGN EXCHANGE CO., LTD.<br>XYZ PRODUCES CO., LTD. | USD | 30,000.00 (円) |            |                                                |               |
| DMT2015040100002 | 保存中   | 2022/04/01 | FOREIGN EXCHANGE CO., LTD.<br>XYZ PRODUCTS CO., LTD. | USD | 30,000.00     | 2022/04/01 |                                                |               |
| DMT2015040100003 | 引戻済み  | 2022/04/01 | FOREIGN EXCHANGE CO., LTD.<br>XYZ PRODUCTS CO., LTD. | USD | 30,000.00     |            |                                                |               |
| DMT2015040100004 | 返却清み  | 2022/04/01 | FOREIGN EXCHANGE CO., LTD.<br>XYZ PRODUCTS CO., LTD. | USD | 30,000.00     | 2022/04/01 |                                                |               |
| DMT2015040100005 | 返却清み  | 2022/04/01 | FOREIGN EXCHANGE CO., LTD.                           | USD | 30,000.00     | 2022/04/01 |                                                |               |
| DMT2015040100006 | 返却済み  | 2022/04/01 | FOREIGN EXCHANGE CO., LTD.                           | USD | 30,000.00     | 2022/04/01 |                                                |               |
| DMT2015040100007 | 返却済み  | 2022/04/01 | FOREIGN EXCHANGE CO., LTD.                           | USD | 30,000.00     | 2022/04/01 |                                                |               |
| DMT2015040100008 | 差戻済み  | 2022/04/01 | FOREIGN EXCHANGE CO., LTD.                           | USD | 30,000.00     |            |                                                |               |

3.4.5 一時保存した取引が呼び出されます。

![](_page_20_Picture_0.jpeg)

計算書ファイル(PDF 形式)照会

お申込いただいたお取引に対して、当行が作成した計算書(PDF 形式)を送金指定日から 1 か月間、ご確認、 印刷することができます。

### 4.1 計算書ファイル (PDF形式) 照会

4.1.1 照会結果画面を表示し、決済明細ファイル リンクをクリック

詳しい操作方法は9ページの「2.3取引照会」をご参照ください

| トップ(外為)                                                 | ⑥→<br>仕向送金                                                                                                    | <b>禁禁</b><br>輸入                         | 承認                                                                                                    | 各種管理                                                 |                                                                                                    |           |        |
|---------------------------------------------------------|----------------------------------------------------------------------------------------------------|-----------------------------------------|----------------------------------------------------------------------------------------------------|------------------------------------------------------|----------------------------------------------------------------------------------------------------|-----------|--------|
| 上向送金                                                    | 照会結果                                                                                                    |                                         |                                                                                                    |                                                      |                                                                                                    | GOMT05102 | ヘルプ ?  |
| 照会結果                                                    |                                                                                                    |                                         |                                                                                                    |                                                      |                                                                                                    |           |        |
| 選択した仕                                                   | :向送金の取引はい<br>適正な理想の確認                                                                                                    | 以下の通りです。<br>Rを回るための国                    | 外送金第に係る                                                                                                    | 5週書の提出等に聞する                                          | 1津!第3冬に言める告知を行います。                                                                                                    |           |        |
| 113980000                                               | ART ANNOLONE O                                                                                                    | 6.0. [D] 67.0.7000.3 [44                | 7745-10 49 (C-100)                                                                                                    | SNEED JICLIN 7 S                                     | THI MORELEONDEALTIVEY .                                                                                                    | 🖶 🖶       | ÉDIRI  |
| 取引情報                                                    | R                                                                                                    |                                         |                                                                                                    |                                                      |                                                                                                    |           | •      |
| 受付番号。                                                   | ******                                                                                                    |                                         |                                                                                                    | *********                                            |                                                                                                    |           | *****  |
| A R R P L                                               |                                                                                                    |                                         |                                                                                                    |                                                      | NATIONAL PROPERTY AND IN CONTRACTORS IN CONTRACTORS INTENTO TONS IN CONTRACTORS IN CONTRACTORS IN CONTRACTORS IN CONTRACTORS IN CONTRACTORS IN CONTRACTORS IN CONTRACTORS IN CONTRACTORS IN CONTRACTORS IN CONTRACTORS IN CONTRACTORS IN CONTRACTORS IN CONTRACTORS IN CONTRACTORS IN CONTRACTORS IN CONTRACTORS IN CONTRACTORS IN CONTRACTORS IN CONTRACTORS I | ARRAN.    |        |
| 1. <u>8.8.8.8</u> .8                                    | 1 I I I I I I I I                                                                                                    |                                         |                                                                                                    | ********                                             |                                                                                                    | ******    | - **** |
| ·····································                   | ******                                                                                                    | この送金は                                   | <ul> <li>・</li> <li>・</li></ul> | 「日日日日日日日日日日日日日日日日日日日日日日日日日日日日日日日日日日日日                | <sup>を</sup> 考える。<br>本考える。<br>イラン版連規制に該当しません。                                                                                                    | ******    | ****   |
| ·····································                   | <b>*********************</b><br>田ファイル                                                                                                    | この送金は                                   | た、「外国為替及<br>内容に同意し、月                                                                                                    | 「日日日日日日日日日日日日日日日日日日日日日日日日日日日日日日日日日日日日                | <sup>8 単 単 単 単一一一一一一一一一一一一一一一一一一一一一一一一一一一一一一</sup>                                                                                                    | *****     | •••••  |
|                                                         | ■ ■ ■ <del>■ ■ ■ ■ ■ ■</del>                                                                                                    | この迷金は<br>マ 上記<br>1 10                   | <ul> <li>「外国為普及<br/>内容に同意し、月</li> <li>1TTR0000</li> </ul>                                                                                                    | <sup>11</sup> 日本 日本 日本 日本 日本 日本 日本 日本 日本 日本 日本 日本 日本 | **###################################                                                                                                    |           | •••••  |
|                                                         | ■ ■ <b>■ ■ <del>■ ■ ■ ■ ■ ■ ■ ■ ■ ■ ■ ■ ■ ■ ■ </del></b>                                                                                                    | この送金は<br>マ 上記<br>1 10                   | <ol> <li>「外国為替及<br/>内容に同意し、オ</li> <li>1TTR00000</li> </ol>                                                                                                    | <sup>* # # # # # # # # # # # # # # # # # # #</sup>   | ************************************                                                                                                    |           | 0      |
|                                                         | ■ ■ ■ ■ <del>■ ■ ■ ■ ■ ■ ■ ■ ■ ■ ■ ■ ■ ■ ■ </del>                                                                                                    | この送金は<br>マ 上記<br>1<br>魚くんいい             | <ul> <li>「外国為替及<br/>物容に同意し、引</li> <li>1TTR0000</li> <li>パグレード 20</li> </ul>                                                                                                    |                                                      | ************************************                                                                                                    | ****      | 0      |
| <ul> <li>・・・・・・・・・・・・・・・・・・・・・・・・・・・・・・・・・・・・</li></ul> | <ul> <li>         ・</li> <li>         ・</li></ul> | この運会は<br>マ 上記<br>1 10<br>魚くんいい<br>魚くんいい | <ul> <li>「外国為韓忍<br/>物容に同意し、オ</li> <li>1TTROOOC</li> <li>(グレード 20<br/>(グレード 20</li> </ul>                                                                                                    |                                                      | ************************************                                                                                                    | ****      | •••••  |

▶ PDF 形式ファイルをご閲覧いただくには、アドビ システムズ社の「Adobe Reader」が必要です。

▶ 2 ~ 3 は、お客さまが利用されているブラウザにより動作が異なります。

▶計算書ファイルの保存期間は、送金指定日から1か月間です。